## Create a user profile:

Click the register button on the top right corner of the screen.

| <b>Z</b> A | LOGIN | REGISTER |  |
|------------|-------|----------|--|
|            |       |          |  |

Enter your name, email address, username and password information and click create account:

| Crea | ate New Account                                                                                   |
|------|---------------------------------------------------------------------------------------------------|
|      |                                                                                                   |
|      | First Name                                                                                        |
|      | Last Name                                                                                         |
|      | Email Address                                                                                     |
|      | Create Username                                                                                   |
|      | Password                                                                                          |
|      | Confirm Password                                                                                  |
|      | Create Account!                                                                                   |
|      | Already have an account? <u>Sign in here!</u><br>Forgot your <u>Username</u> or <u>Password</u> ? |

| Primary Parent/Guardian Inform   | nation                                                           |
|----------------------------------|------------------------------------------------------------------|
| Upload Photo                     | Test User<br>Email: test@wvrecsoccer.org<br>Username: wvuser1234 |
| Gender*                          | Select Gender 🔻                                                  |
| Street*                          |                                                                  |
| Unit#                            |                                                                  |
| City*                            |                                                                  |
| State*                           | <not specified=""></not>                                         |
| Zip Code*                        |                                                                  |
| Telephone                        |                                                                  |
| Cell Phone*                      |                                                                  |
|                                  |                                                                  |
| Additional Parent / Guardian Inf | ormation                                                         |
| Gender                           | Select Gender 🔹                                                  |
| First Name                       |                                                                  |
| Last Name                        |                                                                  |
| Additional Contact Email         |                                                                  |
|                                  |                                                                  |
|                                  | «Back Continue )                                                 |

The next screen you will enter your contact information then click continue:

The pop-up will display where you choose your account type. Select "I am a parent or guardian registering a participant"

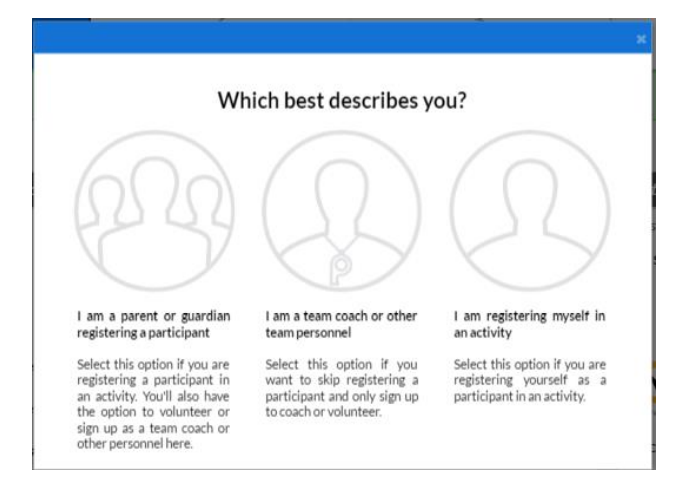

Next screen is where you would add your children into the registration system:

Enter their information and click continue on the bottom. If you have more than one child you can click Add Another Participant to add them.

| Add New Participant:      |                                          | 0                |
|---------------------------|------------------------------------------|------------------|
| Is the participant the s  | same as the primary account holder?      | <u>No</u>        |
| Upload Photo              |                                          |                  |
| Gender*                   | Select Gender                            | T                |
| First Name*               |                                          |                  |
| М.І.                      |                                          |                  |
| Last Name*                |                                          |                  |
| Suffix                    |                                          |                  |
| Date of Birth*            | Month T Day T Year                       | v                |
| Email Address             |                                          |                  |
| Cell Phone                |                                          |                  |
| Is the participant's add  | ress same as the primary account holder? | No               |
| Street*                   |                                          |                  |
| Unit#                     |                                          |                  |
| City*                     |                                          |                  |
| State*                    | <not specified=""></not>                 | Ŧ                |
| Zip Code*                 |                                          |                  |
|                           |                                          |                  |
| + Add Another Participant |                                          | «Back Continue ) |

In this example, we added 2 participants each in their own age group.

For each child, click "REGISTER" Next to the division you wish to enroll them in and it will change to "SELECTED" then click continue.

| Programs Available for Player One User                                                          |                          |                  |
|-------------------------------------------------------------------------------------------------|--------------------------|------------------|
| Fall 2016 Recreation Soccer                                                                     | Activity Type:<br>Soccer | $\odot$          |
| 1 U11 - 8/1/2005 - 7/31/2007<br>Start and End Dates:<br>08/29/2016 & 11/05/2016                 | \$55.00                  | 0 SELECTED       |
| Fall 2016 TOPSoccer (children with disabilities)                                                | Activity Type:<br>Soccer | $\odot$          |
| 1 TOPSoccer (for children with disabilities)<br>Start and End Dates:<br>09/03/2016 & 10/29/2016 | \$0.00                   | • + REGISTER     |
| Programs Available for Player Two USer                                                          |                          |                  |
| Fall 2016 Recreation Soccer                                                                     | Activity Type:<br>Soccer | $\odot$          |
| 1 U9-8/1/2007-7/31/2009<br>Start and End Dates:<br>08/29/2016 & 11/05/2016                      | \$55.00                  | 0 SELECTED       |
| Fall 2016 TOPSoccer (children with disabilities)                                                | Activity Type:<br>Soccer | $\odot$          |
| 1 TOPSoccer (for children with disabilities)<br>Start and End Dates:<br>09/03/2016 & 10/29/2016 | \$0.00                   | 9 + REGISTER     |
| + Add Another Participant                                                                       |                          | «Back Continue ) |

Complete the individual player registration which includes jersey size, insurance information, special requests and a waiver then click continue. If you are missing required fields it will note it in Red next to the fields after you click continue.

| Fall 2016 Recreation Soccer                                                                   | U11-8/1/2005-7/31/2007                                                                                                    | Player One User                                                                                                    | 0                                                                                                    |
|-----------------------------------------------------------------------------------------------|----------------------------------------------------------------------------------------------------|----------------------------------------------------------------------------------------------------|----------------------------------------------------------------------------------------------------|
|                                                                                               |                                                                                                    |                                                                                                    |                                                                                                    |
| Are you a Hardyston<br>Resident?*<br>(Required for reporting to<br>Hardyston for field usage) | Make a Selection                                                                                                    |                                                                                                    |                                                                                                    |
| Medical Release                                                                               | Recognizing the possibility of injury or<br>Soccer and members of US Youth Socce<br>soccer programs and activities of US Yo<br>consent to my son/daughter participati<br>discharge, and otherwise indemnify US<br>sponsors, their employees, associated p<br>of fields and facilities utilized for the Pr<br>player son/daughter as a result of my so-<br>and/or being transported to or from the<br>transportation of my son/daughter to or<br>My player son/daughter has received a<br>doctor and has been found physically or<br>have provided written notice, which is<br>attached hereto, setting forth any spec<br>what is specified above, that my child h<br>the Programs. I give my consent to have<br>doctor or dentist provide my son/daugh<br>and agree to be financially responsible<br>and/or treatment. | illness, and in consideration for US<br>er accepting my son/daughter as a<br>outh Soccer and its members (the '<br>ing in the Programs. Further, I here<br>'Youth Soccer, its member organiz<br>bersonnel, and volunteers, includii<br>'ograms, against any claim by or or<br>on's/daughter's participation in the<br>e Programs. I hereby authorize the<br>or from the Programs.<br>physical examination by a license<br>apable of participating in the spor<br>submitted in conjunction with this<br>ific issue, condition, or ailment, in<br>as or that may impact my child's p<br>e an athletic trainer and/or license<br>ther with medical assistance and/or<br>for the reasonable cost of any suc | S Youth<br>player in t<br>"Programs"<br>eby release<br>tations and<br>ng the own<br>n behalf of<br>e Programs<br>e<br>d medical<br>t of soccer.<br>s release an<br>addition to<br>articipation<br>ed medical<br>pr treatment<br>h assistance |
| I accept the waiver*                                                                          |                                                                                                    |                                                                                                    |                                                                                                    |
| Insurance Company*                                                                            |                                                                                                    |                                                                                                    |                                                                                                    |
| Insurance Policy Holder*                                                                      |                                                                                                    |                                                                                                    |                                                                                                    |
| Insurance Policy #*                                                                           |                                                                                                    |                                                                                                    |                                                                                                    |
| School Name 🚯                                                                                 |                                                                                                    |                                                                                                    |                                                                                                    |
| Years of Experience?                                                                          |                                                                                                    |                                                                                                    |                                                                                                    |
| Teammate Request? (Not                                                                        |                                                                                                    |                                                                                                    |                                                                                                    |

Sign up to Volunteer, for each child you have the ability to request to volunteer either as a head or assistant coach. If you do not wish to volunteer choose the I do not wish to volunteer at this time checkbox.

| Fall 2016 Recreation Soccer  Player Two is registered here!   | U9-8/1/2007-7/31/2009                 |
|---------------------------------------------------------------|---------------------------------------|
| Assistant Coach                                               |                                       |
| Q Head Coach                                                  | I SIGN UF                             |
| Fall 2016 Recreation Soccer<br>Player One is registered here! | U11-8/1/2005-7/31/2007                |
| Assistant Coach                                               |                                       |
| Q Head Coach                                                  | B SIGN UF                             |
|                                                               | Show More                             |
|                                                               | I do not wish to volunteer at this ti |
|                                                               | «Back Cont                            |

Registration Summary Screen:

Review the order summary which shows your children and the divisions they will be registered into. Click the **blue** "Continue" button

| Registration Summ | nary                        |                        |                                    |          |
|-------------------|-----------------------------|------------------------|------------------------------------|----------|
| 2 1               | Fall 2016 Recreation Soccer | V11-8/1/2005-7/31/2007 | Player One User                    | 8 📀      |
| Payment Options:  |                             |                        | Registration Brea                  | kdown:   |
| PAY IN FULL       | \$55.00                     | ✓ SELECTED             | Division Price                     | \$55.00  |
|                   |                             |                        | Subtotal                           | \$55.00  |
|                   |                             |                        | × Remove from                      | cart     |
| 2                 | Fall 2016 Recreation Soccer | V9-8/1/2007-7/31/2009  | Player Two USer                    | 8 🛇      |
| Payment Options:  |                             |                        | Registration Brea                  | kdown:   |
| PAY IN FULL       | \$50.00                     | ✓ SELECTED             | Division Price                     | \$55.00  |
|                   |                             |                        | 2nd Participant Family<br>Discount | (\$5.00) |
|                   |                             |                        | Subtotal                           | \$50.00  |
|                   |                             |                        | × Remove from                      | cart     |
|                   |                             | CONTINUE               |                                    |          |
|                   |                             |                        |                                    |          |
| Payment Informat  | tion                        |                        |                                    |          |
| Confirmation      |                             |                        |                                    |          |
|                   |                             |                        | « Back                             | Continue |

Choose your payment type (Credit Card or Check), fill out the required information, then click the **blue** continue button.

| Payment Information                 |                                              |
|-------------------------------------|----------------------------------------------|
| Payment Method for<br>Registration* | Check                                        |
| Is the billing address sa           | ame as the primary account holder's address? |
| First Name                          | Test                                         |
| Last Name                           | User                                         |
| Address 1                           | 123 Main Street                              |
| Address 2                           |                                              |
| City, State                         | Anytown Ohio •                               |
| Zip                                 | 44675                                        |
|                                     | CONTINUE                                     |
|                                     |                                              |
| Confirmation                        |                                              |
|                                     | «Back Continue                               |
|                                     |                                              |

At the confirmation page, click the green continue button and your order is then placed and either your credit card is charged or a balance remains on your account until the check is received.

| Registration S | ummary                          |                        |                 | Edit      |
|----------------|---------------------------------|------------------------|-----------------|-----------|
| Payment Infor  | mation                          |                        |                 | Edit      |
| Confirmation   |                                 |                        |                 |           |
| legistration B | Breakdown by Participant        |                        |                 |           |
| <b>A</b> 1     | Fall 2016 Recreation Soccer     | U11-8/1/2005-7/31/2007 | Player One User | 0         |
| Paid in Full   | Division Price                  |                        | \$55.00         |           |
| 2              | Fall 2016 Recreation Soccer     | V9-8/1/2007-7/31/2009  | Player Two USer | 0         |
| Paid in Full   |                                 |                        |                 |           |
|                | 2nd Participant Family Discount |                        | \$55.00         |           |
|                |                                 |                        | ORDER TOTAL: \$ | 105.00    |
|                |                                 |                        | DUE TODA        | r: \$0.00 |
|                |                                 |                        | «Back Co        | ntinue    |